### **PROJECTION WIZARD. YEARLY PROJECTIONS. PRACTICE EXAMPLES**

We will explore how to use the yearly Projection Wizard to enter a variety of different types of projections.

If you have a Project open, close it.

Open the following Template "Invest Revenue & Expenses Yearly" and set the Analysis Time Period to 10 years

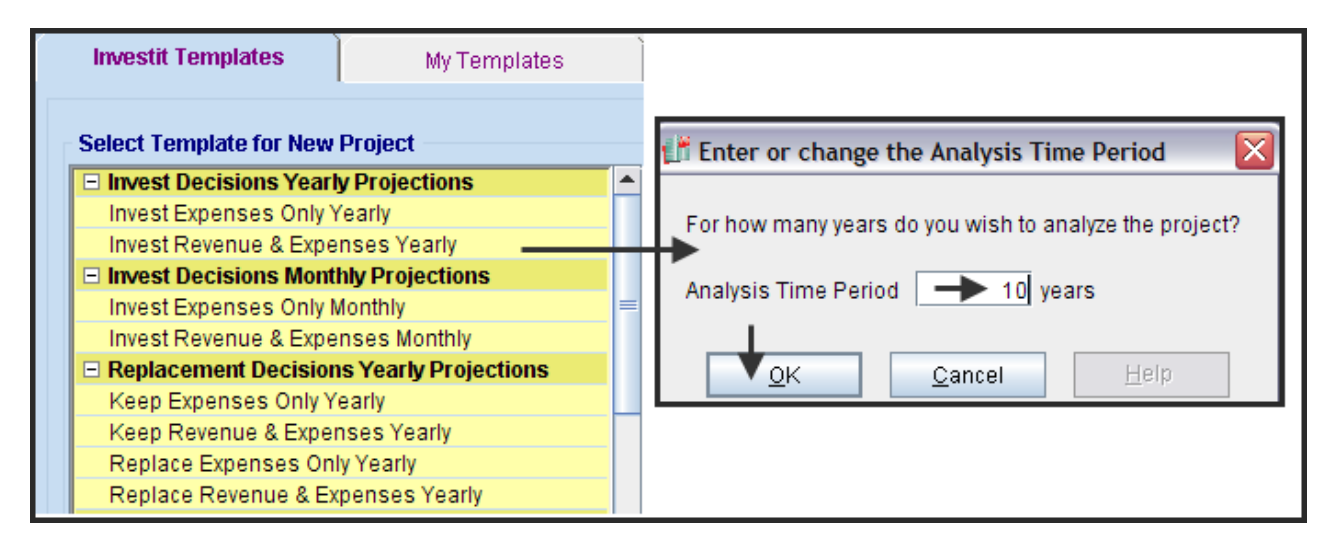

Start with the Revenue folder, as it will make it easier to input the %of Revenues entry in the Expenses folder.

Steps

- 1. Change the Description to 'Sales' and the Entry Choice to '\$ per Unit & Quantity'
- 2. Select row 1 'Sales' and click on the Projection Wizard button

| Project<br>Info.               | Investor       | Investm  | ent Vork<br>Cap    | king<br>lital | Expen | ses 🗎     | Revenue        | Financing       | Salvage<br>Value | Ì |
|--------------------------------|----------------|----------|--------------------|---------------|-------|-----------|----------------|-----------------|------------------|---|
| Revenue                        |                |          |                    |               |       |           |                |                 |                  |   |
| Descr                          | ription        |          | Entry Choice       |               |       | Qty       | Category       | Year 1 Jan      | Year 2 Jan       |   |
| Sales \$ per Unit and Quantity |                |          |                    | -             | —     | Common    | <b>1</b> \$0   | \$0             |                  |   |
|                                |                | Quantity |                    |               |       |           |                | 0               | 0                |   |
|                                |                |          |                    |               |       |           |                | <u> </u>        | Þ                |   |
| Add                            | Insert         | Delete   |                    |               |       |           |                |                 |                  |   |
| Add                            | \$ per Unit su | brow     | <u>P</u> rojection | n Wizard      | F     | rojection | Description    | ]               |                  |   |
|                                |                |          |                    |               |       |           |                |                 | Comments         |   |
|                                |                |          |                    |               | •     | Template  | : Invest Reven | ue & Expenses Y | early            |   |

3. Select the "Annual Compounding" projection

| 👫 P | rojection Wizard          |                        |           |          |      |        | X           |  |  |  |
|-----|---------------------------|------------------------|-----------|----------|------|--------|-------------|--|--|--|
| Ent | ry Information            |                        |           |          |      |        |             |  |  |  |
| De  | Description: Sales        |                        |           |          |      |        |             |  |  |  |
| En  | Entry Choice: \$ per Unit |                        |           |          |      |        |             |  |  |  |
|     |                           |                        |           |          |      |        |             |  |  |  |
| Pro | jection                   |                        |           |          |      |        |             |  |  |  |
|     |                           |                        |           |          | Time | Period |             |  |  |  |
|     | Entry                     | Project                | Increase  | Starting | То   | Vra    | Cont Proi   |  |  |  |
|     | Chury                     | Entry Using            | litticase | Year     | End  | 115    | Cont. Proj. |  |  |  |
|     | \$ 1,500                  | Annual Compounding 💦 🗾 | 3.00%     | Year 1 🔄 | •    | 10 🖃   |             |  |  |  |
|     | <b>▲</b>                  | <b>A</b>               | <b>≜</b>  |          | •    |        |             |  |  |  |
|     | 1                         | 1                      | 1         |          |      |        |             |  |  |  |

4. Select the Quantity row and click on the Projection Wizard

| 👫 P        | rojection Wizard     |                        |          |          |          |        | ×           |
|------------|----------------------|------------------------|----------|----------|----------|--------|-------------|
| <b>Ent</b> | ry Information       |                        |          |          |          |        |             |
| De         | escription: Sales    |                        |          |          |          |        |             |
| En         | try Choice: Quantity |                        |          |          |          |        |             |
|            |                      |                        |          |          |          |        |             |
| Pro        | jection              |                        |          |          |          |        |             |
|            |                      |                        |          |          | Time     | Period |             |
|            | Fotry                | Project                | Increase | Starting | То       | Vre    | Copt Proi   |
|            | Entry                | Entry Using            |          | Year     | End      |        | Cont. 110j. |
|            | 600                  | Annual Compounding 📃 🗾 | 5.00%    | Year 1 🔄 | <b>V</b> | 10 🗾   |             |
|            | <b>≜</b>             | <b>≜</b>               | <b>≜</b> |          | •        |        |             |
|            | 1                    | I                      | I        |          |          |        |             |

Move to the Expenses folder.

Labor: \$350,000 per year increasing at 3.00% compounding for the remaining 9 years

Steps

1. Select the Labor and click on Projection Wizard button to display Projection Wizard dialog

| in  |
|-----|
| s 0 |
| \$0 |
|     |
| \$0 |
| \$0 |
| \$0 |
| \$0 |
| \$0 |
| \$0 |
|     |

2. Select the "Annual Compounding" projection

| <b>⊢</b> Entr | ry Information        |                        |                 |          |      |        |             |
|---------------|-----------------------|------------------------|-----------------|----------|------|--------|-------------|
| De            | scription: Labor      |                        |                 |          |      |        |             |
| En            | try Choice: \$ per Yr |                        |                 |          |      |        |             |
|               |                       |                        |                 |          |      |        |             |
| - Pro         | jection               |                        |                 |          |      |        |             |
|               |                       |                        |                 |          | Time | Period |             |
|               |                       | Project                |                 | Starting | То   |        |             |
|               | Entry                 | Entry Using            | Increase        | Year     | End  | Yrs    | Cont. Proj. |
| ]             | \$ 350,000            | Constant (Fill Right)  |                 | Year 1 🔄 |      | 1 🗾    |             |
|               |                       | Constant (Fill Right)  |                 |          |      |        |             |
|               |                       | Annual Compounding 🗲   | Select the "Ann | ual      |      |        |             |
|               |                       | Uniform % Increase     | Compounding"    | ontion   |      |        |             |
|               |                       | Uniform \$ Increase    | compounding     | option   |      |        |             |
|               |                       | Stepped Projection     |                 |          |      |        |             |
|               |                       | Single Entry. No Proj. |                 |          |      |        |             |
|               |                       |                        |                 |          |      |        |             |

3. Complete the Projection Wizard entries

Note: Checking the "Time Period - To End" box continues the projection until the end of the Analysis Time Period, which is 10 years.

| 👫 Projection Wizard     |                    |          |          |          |        |             |  |
|-------------------------|--------------------|----------|----------|----------|--------|-------------|--|
| Entry Information       |                    |          |          |          |        |             |  |
| Description: Labor      |                    |          |          |          |        |             |  |
| Entry Choice: \$ per Yr |                    |          |          |          |        |             |  |
|                         |                    |          |          |          |        |             |  |
| Projection              |                    |          |          |          |        |             |  |
|                         |                    |          | ſ        | Time     | Period |             |  |
| Entry                   | Project            | Increase | Starting | То       | Vre    | Cont Proi   |  |
| Entry                   | Entry Using        | increase | Year     | End      | 113    | Cont. Proj. |  |
| \$ 350,000              | Annual Compounding | 3,00%    | Year 1 🗾 |          | 10 🗾   |             |  |
| ▲                       | <b>≜</b>           | <b>↑</b> | <b>↑</b> | <b>•</b> |        |             |  |
|                         | -                  | _        |          | -        |        |             |  |

4. Click on the "Projection Description" button to view a description of the projection

| Projection |                        |                                                          |                                |                |          |                  |
|------------|------------------------|----------------------------------------------------------|--------------------------------|----------------|----------|------------------|
| ·          |                        |                                                          |                                | Time           | Period   | -                |
| Entry      | Project<br>Entry Using | Increase                                                 | Starting<br>Year               | To<br>End      | Yrs      | Cont. Proj.      |
| \$ 350,000 | Annual Compounding 🗾 🗾 | 3.00%                                                    | Year 1 🔄                       |                | 10 📩     |                  |
|            | New Projection         | Insert Projection                                        | Delete Proje                   | ection<br>Proj | ection [ | Description      |
|            |                        | Labor<br>Entry Choice: \$ per Year<br>Year 1 \$35<br>Com | 0,000 per Yea<br>pounding at 3 | ar<br>3.00% p  | er year  | for next 9 years |

5. The projection is complete. Click "OK" to return to the Expenses Folder

Materials: \$200,000 per year increasing at 3.00% compounding per year for the next two years (the time period is 3 years. Year 1 + next 2 years = 3 years) then 4.00% compounding per year for the remaining years.

Steps.

- 1. Select the "Materials" row in the Expenses grid and click on the Projection Wizard button
- 2. Complete the Projection Wizard as follows;

Note: After entering \$200,000 per year increasing at 3.00% compounding for the next two years year in the first row, check the "Cont. Proj." to enter the remaining portion of the projection.

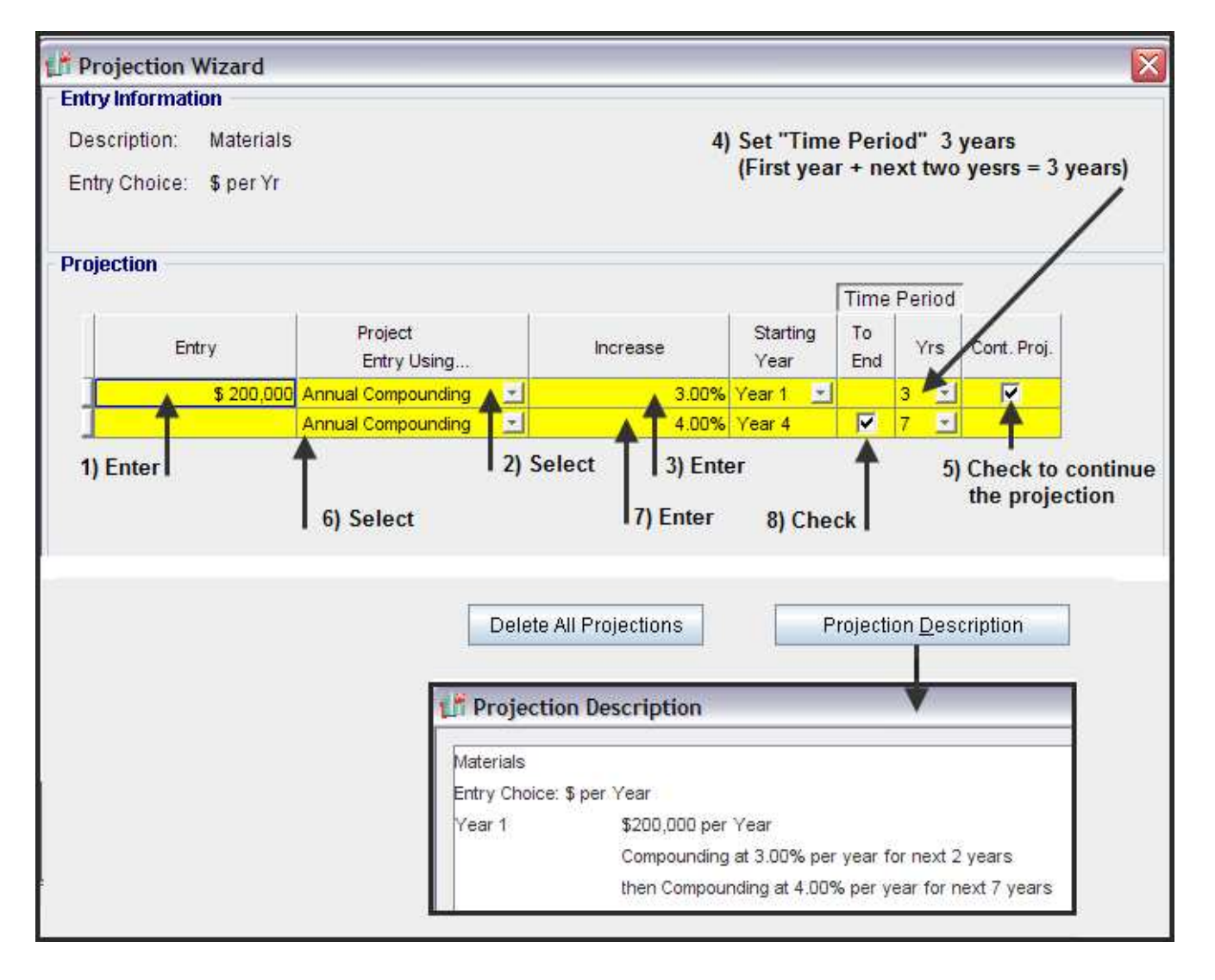

Repairs & Maintenance:

The supplier of the equipment will service the equipment for \$80,000 per year for three years.

After the first three years the company will take over the maintenance of the equipment as follows;

Year 4. \$100,000 per year for one year increasing at 3.00% per year compounding

This example shows how to use the "**New Projection**" feature, which allows you to finish one projection and continue by starting a new projection by clicking on the "New Projection" button.

Steps.

- 1. Select the "Repairs & Maintenance " row " in the Expenses grid and click on the Projection Wizard button
- 2. Complete the Projection Wizard as follows;

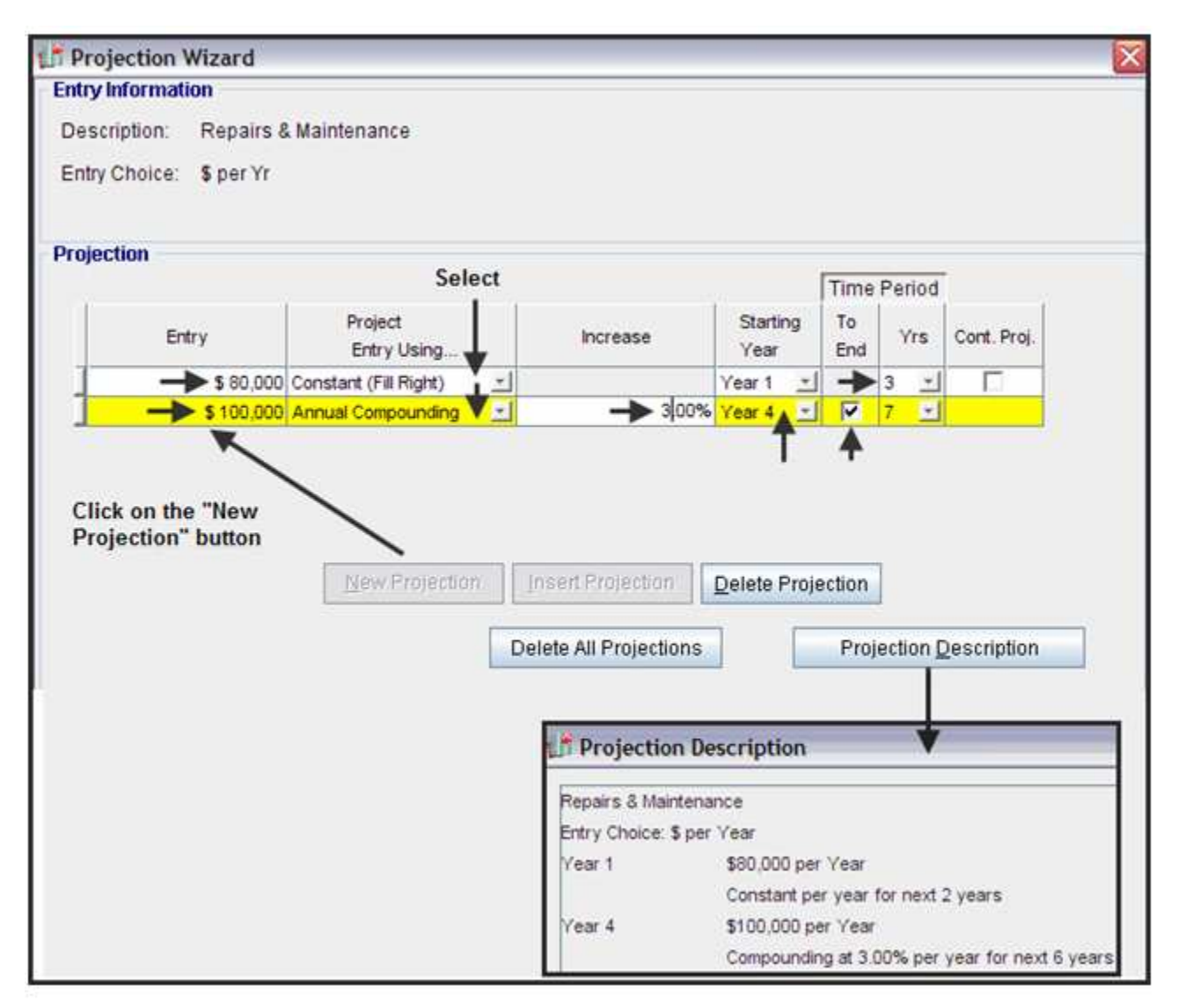

Utilities: \$45,000 per Year for the first year then increasing at \$3,000 per year

Steps.

- 1. Select the "Utilities " row in the Expenses Folder and click on the Projection Wizard button
- 2. Complete the Projection Wizard as follows;

| 💕 P   | Projection V  | Wizard    |                        |                                                   |                                                  |                     |                      |                     |    |
|-------|---------------|-----------|------------------------|---------------------------------------------------|--------------------------------------------------|---------------------|----------------------|---------------------|----|
| Ent   | try Informati | on        |                        |                                                   |                                                  |                     |                      |                     |    |
| D     | escription:   | Utilities |                        |                                                   |                                                  |                     |                      |                     |    |
| Er    | ntry Choice:  | \$ per Yr |                        |                                                   |                                                  |                     |                      |                     |    |
| - Pro | ojection      |           |                        |                                                   |                                                  |                     |                      |                     |    |
|       |               |           |                        |                                                   |                                                  | Time                | Period               |                     |    |
|       | Ent           | try       | Project<br>Entry Using | Increase                                          | Starting<br>Year                                 | To<br>End           | Yrs                  | Cont. Proj.         |    |
|       |               | \$ 45,000 | Uniform \$ Increase 🔄  | \$ 3,000                                          | Year 1 🗾                                         |                     | 10 🖃                 |                     |    |
|       |               | Ť         | Select                 | Insert Projection                                 | Delete Proje                                     | T<br>ection<br>Proj | ]<br>ection <u>C</u> | <u>D</u> escription |    |
|       |               |           |                        | Utilities<br>Entry Choice: \$ per Ye<br>Year 1 \$ | ription<br>ar<br>45,000 per Ye<br>creasing at \$ | ear<br>3,000 ;      | per year             | for next 9 yea      | rs |

Insurance: Year 1: \$35,000 Year 2: \$37,000 Year 3: \$42,000 then increasing at 3.00% per year compounding

This projection example involves a combination of "Single Entries" and a projection

Steps.

- 1. Select the "Repairs & Maintenance" row in the Expenses Folder and then click on the Projection Wizard button
- 2. Complete the Projection Wizard as follows;

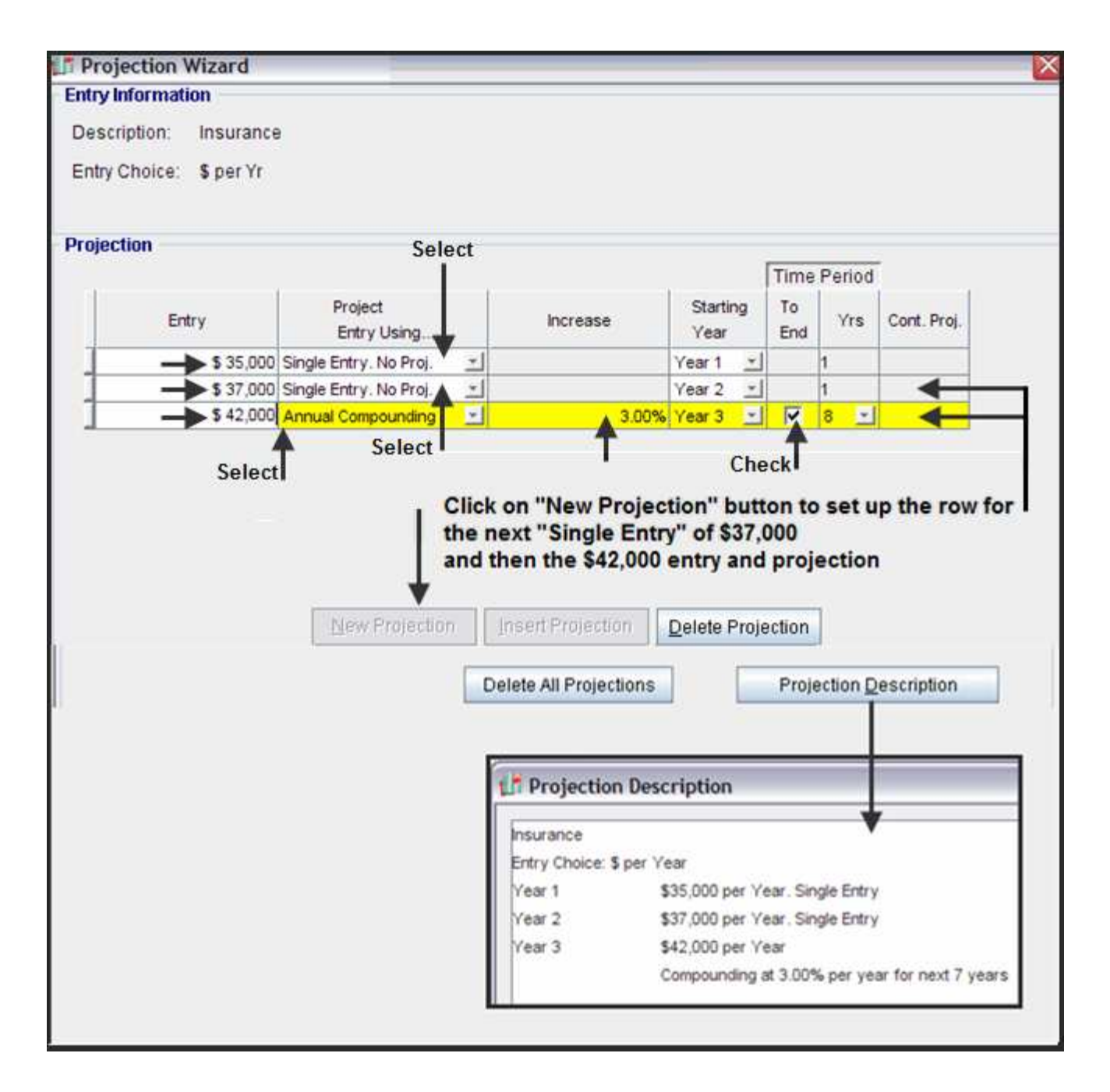

Incremental Overhead: 15.00% of expenses

Steps.

1. Select the "Incremental Overhead row " in the Expenses Folder and select the "% of Expenses" Entry Choice and select all of the expenses in the "Expenses" dialog

| Project<br>Info. | Investo   | or        | Investment | ) v               | Vorking<br>Capital | Ē                                                                 | xpenses                                            |        |              |            |        |
|------------------|-----------|-----------|------------|-------------------|--------------------|-------------------------------------------------------------------|----------------------------------------------------|--------|--------------|------------|--------|
| Expenses         |           |           |            |                   |                    |                                                                   |                                                    |        |              |            |        |
| Des              | cription  |           | Entry      | ( Choice          |                    |                                                                   | Qty                                                | Categ  | ory          | Year 1 Jan | Year 2 |
| Labor            |           | \$ per Yr |            |                   |                    | <u> </u>                                                          | I —                                                | Common | <u> </u>     | \$ 350,000 | \$3    |
| Materials        |           | \$ per Yr |            |                   |                    | <u>-</u>                                                          | I —                                                | Common | <u>+</u>     | \$ 200,000 | \$2    |
| Repairs & Mai    | intenance | \$ per Yr |            |                   |                    | <u> </u>                                                          | I —                                                | Common | <u> </u>     | \$ 80,000  | \$     |
| Utilities        |           | \$ per Yr |            |                   |                    | <u> </u>                                                          | l —                                                | Common |              | \$0        |        |
| Insurance        |           | \$ per Yr |            |                   |                    | <u> </u>                                                          | l —                                                | Common | <u> </u>     | \$ 35,000  | \$     |
| Incremental O    | verhead   | % of Exp  | ense(s)    |                   |                    | <u> </u>                                                          | 1 —                                                | Common | <u>-</u>     | 0.00%      |        |
| Rent             |           | \$ per Yr | <b>T</b>   |                   |                    | <u> </u>                                                          | I — I                                              | Common | <u> </u>     | \$0        |        |
|                  |           |           |            | Experies Solution | elect              | Labor<br>Materials<br>Repairs &<br>Utilities<br>Insurance<br>Rent | De:<br>Maintenanco<br>II the exp<br><u>C</u> ancel | penses | <u>H</u> elp |            |        |

2. Complete the Projection Wizard as follows;

| Projection Wizard     |                           |                                                                                                    |             |                                              |                          |  |
|-----------------------|---------------------------|----------------------------------------------------------------------------------------------------|-------------|----------------------------------------------|--------------------------|--|
| ntry Information      |                           |                                                                                                    |             |                                              |                          |  |
| Description: Incren   | nental Overhead           |                                                                                                    |             |                                              |                          |  |
| Entry Choice: % of E  | vnonco/c)                 |                                                                                                    |             |                                              |                          |  |
| Linuy Choice. No of L | -vheuse(s)                |                                                                                                    |             |                                              |                          |  |
| rejection             |                           |                                                                                                    |             |                                              |                          |  |
| rojection             |                           |                                                                                                    |             | Time Pe                                      | riod                     |  |
| 11                    | Project                   |                                                                                                    | Starting    | To                                           | 1                        |  |
| %                     | Entry Using               | Increase                                                                                                    | Year        | End                                          | Yrs Cont. Proj.          |  |
| 15.0                  | 00% Constant (Fill Right) | <u>×</u>                                                                                                    | Year 1 💌    | 10                                           | <u></u>                  |  |
|                       |                           |                                                                                                    |             | 110                                          |                          |  |
|                       |                           |                                                                                                    |             |                                              |                          |  |
|                       |                           |                                                                                                    |             |                                              |                          |  |
|                       | 7                         |                                                                                                    |             |                                              |                          |  |
|                       | New Projection            | Insert Projection                                                                                                    | Delete Proj | ection                                       |                          |  |
|                       | New Projection            | Insert Projection                                                                                                    | Delete Proj | ection                                       |                          |  |
|                       | New Projection            | Delete All Projection                                                                                                    | Delete Proj | ection<br>Project                            | iion <u>D</u> escription |  |
|                       | New Projection            | Delete All Projection                                                                                                    | Delete Proj | ection<br>Project                            | iion <u>D</u> escription |  |
|                       | New Projection            | Delete All Projection                                                                                                    | Delete Proj | ection<br>Project                            | ion <u>D</u> escription  |  |
|                       | New Projection            | Delete All Projection                                                                                                    | Delete Proj | ection<br>Project<br>iption                  | iion <u>D</u> escription |  |
|                       | New Projection            | Delete All Projection                                                                                                    | Delete Proj | ection<br>Project<br><b>iption</b>           | ion <u>D</u> escription  |  |
|                       | <u>N</u> ew Projection    | Delete All Projection                                                                                                    | Delete Proj | Project                                      | iion <u>D</u> escription |  |
|                       | New Projection            | Delete All Projection                                                                                                    | Delete Proj | ection<br>Project<br>iption<br>:nse(s)       | ion <u>D</u> escription  |  |
|                       | <u>N</u> ew Projection    | Delete All Projection                                                                                                    | Delete Proj | ection<br>Project<br>iption<br>mse(s)        | ion <u>D</u> escription  |  |
|                       | <u>N</u> ew Projection    | Delete All Projection                                                                                                    | Delete Proj | ection<br>Project<br>iption<br>ense(s)       | ion <u>D</u> escription  |  |
|                       | New Projection            | Delete All Projection                                                                                                    | Delete Proj | ection<br>Project<br>iption<br>ense(s)       | ion <u>D</u> escription  |  |
|                       | <u>N</u> ew Projection    | Delete All Projection                                                                                                    | Delete Proj | ection<br>Project<br>iption<br>ense(s)       | tion Description         |  |
|                       | New Projection            | Delete All Projection<br>Delete All Projections<br>Increment<br>Entry Ch<br>Labor<br>Materi<br>Repair<br>Utilities<br>Insura<br>Rent | Delete Proj | ection<br>Project<br>iption<br>:nse(s)       | ion <u>D</u> escription  |  |
|                       | New Projection            | Delete All Projection<br>Delete All Projections                                                                                      | Delete Proj | ection<br>Project<br>iption<br>ense(s)<br>ce | ion Description          |  |

Rent: The organization has entered into the following lease arrangement;

Rentable Area: 4,000 Sq. Ft Term 1. \$14.00 per Sq. Ft per Year for 4 years Term 2. \$16.00 per Sq. Ft per year for 4 years Term 3: \$17.50 per Sq. Ft per Year for 2 years

#### Steps

1. Select the "Rent" row in the Expenses Folder, enter the 4,000 in the "Qty" column and click on the Projection Wizard button

| Project<br>Info.      | Investor            | Investment   | Ì              | Working<br>Capital |       | Exp        | enses      | Revenue          |     |
|-----------------------|---------------------|--------------|----------------|--------------------|-------|------------|------------|------------------|-----|
| Expenses              |                     |              |                |                    |       |            |            |                  |     |
| Description           |                     | Entry Choice |                | Qty                | Cat   | egory      | Year 1 Jan | . Year 2 Jan     | Yea |
| Labor                 | \$ per Yr           |              | <u>_</u>       | —                  | Commo | n 🖃        | \$ 350,00  | \$ 360,500       |     |
| Materials             | \$ per Yr           |              | +              |                    | Commo | n <u>–</u> | \$ 200,00  | 0 \$ 206,000     | 1   |
| Repairs & Maintenance | e \$perYr           |              | +              | —                  | Commo | n <u>–</u> | \$ 80,00   | 00,000 \$ 80,000 | ł.  |
| Utilities             | \$ per Yr           |              | +              | —                  | Commo | n <u>–</u> | \$ 45,00   | 0 \$ 48,000      | 1   |
| Insurance             | \$ per Yr           |              | +              | —                  | Commo | n <u>-</u> | \$ 35,00   | 00 \$ 37,000     | ł.  |
| Incremental Overhead  | % of Expense(s)     |              | +              | —                  | Commo | n <u>–</u> | 15.00      | % 15.00%         |     |
| Rent                  | \$ per Sq. Ft per \ | ′r           | +              |                    | Commo | n <u>-</u> |            |                  |     |
|                       |                     |              |                | ¥                  |       |            |            |                  |     |
|                       |                     |              | <u>P</u> rojec | tion Wizar(        | d     |            | Projectio  | n Description    |     |

2. Select the "Stepped Projection" option in Projection Wizard which displays the "Stepped Projection" dialog

| L" P  | rojection Wi    | zard    |                        |   |                    |            |        |        |             | × |
|-------|-----------------|---------|------------------------|---|--------------------|------------|--------|--------|-------------|---|
| - Ent | ry Information  |         |                        |   |                    |            |        |        |             |   |
| De    | escription: R   | ent     |                        |   |                    |            |        |        |             |   |
| Er    | ntry Choice: \$ | per Sq. | Ft per Yr              |   |                    |            |        |        |             |   |
|       |                 |         |                        |   |                    |            |        |        |             |   |
| - Pro | jection         |         |                        |   |                    |            |        |        |             |   |
|       |                 |         |                        |   |                    |            | Time   | Period | [           |   |
|       | Entry           |         | Project                |   | Increase           | Starting   | То     | Vre    | Cont Proi   |   |
|       | Littiy          |         | Entry Using            |   | literease          | Year       | End    | 115    | Cont. Proj. |   |
|       |                 | \$ 0.00 | Constant (Fill Right)  | Ŧ |                    | Year 1 🔄   |        | 1 🔳    |             |   |
|       |                 |         | Constant (Fill Right)  |   |                    |            |        |        |             |   |
|       |                 |         | Annual Compounding     |   |                    |            |        |        |             |   |
|       |                 |         | Uniform % Increase     |   |                    |            |        |        |             |   |
|       |                 |         | Uniform \$ Increase    |   |                    |            |        |        |             |   |
|       |                 |         | Stepped Projection 🗲   | _ | Select Stepped Pr  | ojection w | hich   |        |             |   |
|       |                 |         | Single Entry. No Proj. |   | displays the "Step | ped Projec | ction" |        |             |   |

3. Complete the Stepped Projection Dialog and click OK

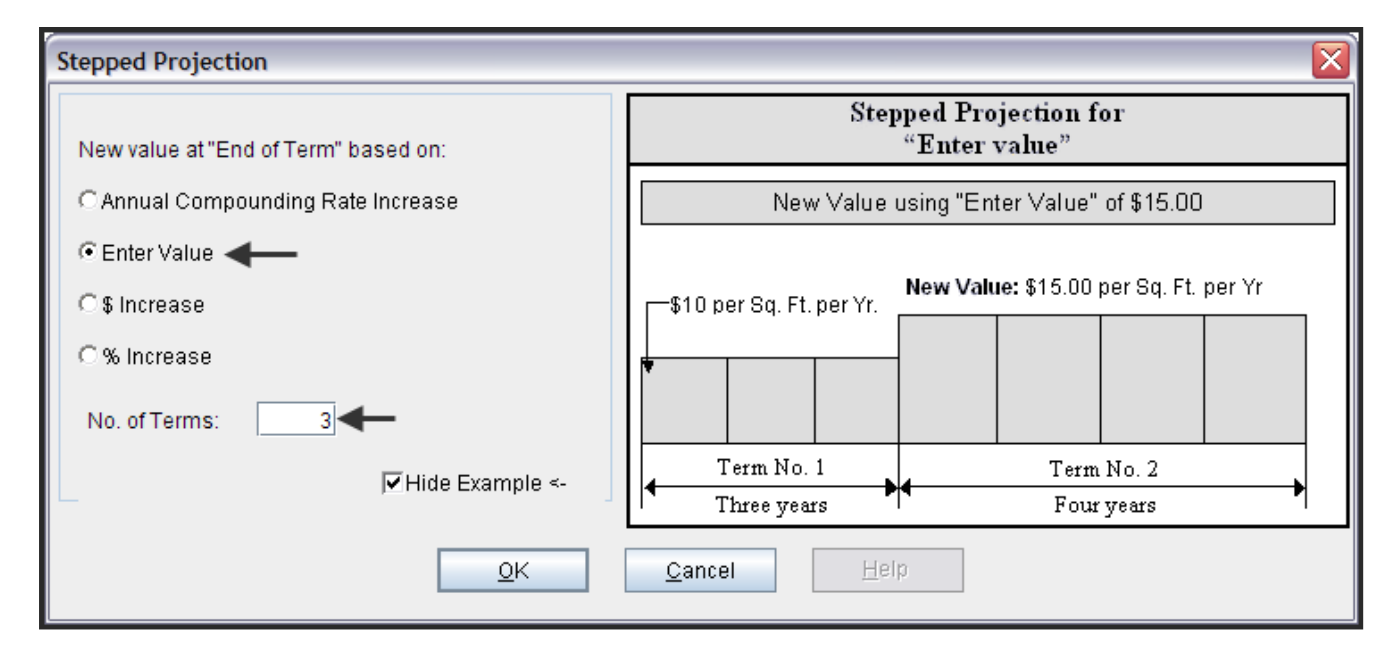

4. Complete Projection Wizard and click OK

| 💕 Projection Wizard                        |                                                                                                    |                      |      |                  |           |                        |             |
|--------------------------------------------|----------------------------------------------------------------------------------------------------|----------------------|------|------------------|-----------|------------------------|-------------|
| Entry Information                          |                                                                                                    |                      |      |                  |           |                        |             |
| Description: Rent                          |                                                                                                    |                      |      |                  |           |                        |             |
| Entry Choice: \$ p                         | er Sq. Ft per Yr                                                                                                    |                      |      |                  |           |                        |             |
| Projection                                 |                                                                                                    |                      |      |                  |           |                        |             |
|                                            |                                                                                                    |                      |      |                  | Time      | Period                 |             |
| Entry                                      | Project<br>Entry Using                                                                                                    | Increase             | Term | Starting<br>Year | To<br>End | Yrs                    | Cont. Proj. |
| <b>-&gt;</b> \$14.0                        | 00 Stepped Projection 📃 🚽                                                                                                    | <b>&gt;</b> \$ 16.00 | 1    | Year 1 🔄         | +         | 4 📩                    |             |
|                                            |                                                                                                    | \$ 17.50             | 2    | Year 5           | ->        | 4 🗾                    |             |
|                                            |                                                                                                    |                      | 3    | Year 9           | <b>I</b>  | 2 🗾                    |             |
| T Projection Wizard Projection Description |                                                                                                    |                      |      |                  |           |                        | ]           |
| 👫 Projection Description 🔹 🗸               |                                                                                                    |                      |      |                  |           |                        |             |
|                                            | Rent<br>Entry Choice: \$ per Sq. Ft per Year<br>Quantity: 4,000<br>Year 1 Jan Stepped Projection<br>Term 1: \$14.00 per Sq. Ft per Year for 4 years<br>Term 2: Changed to \$16.00 per Sq. Ft per Year for 4 year<br>Term 3: Changed to \$17.50 per Sq. Ft per Year for 2 year |                      |      |                  |           | r 4 years<br>r 2 years |             |

Add the % of Expenses row.

## Steps

1. Click on the add button. Input the Description 'Selling Expenses' and select the entry choice '% of Revenues'

| Project Investor      | Investment                        | Working<br>Capital                    | Expen    | ses        | Revenue          | Ì | Financing    | Salvage<br>Value |
|-----------------------|-----------------------------------|---------------------------------------|----------|------------|------------------|---|--------------|------------------|
| Expenses              |                                   |                                       |          |            |                  |   |              |                  |
| Description           | Entry C                           | Entry Choice Gty Category Year 1 Jan. |          | Year 1 Jan | Year 2 Jan       |   |              |                  |
| Labor                 | \$perYr                           | 🗾 — Common 🗾 \$ 350,000               |          |            | \$ 360,500       |   |              |                  |
| Materials             | \$ per Yr 🗾 — Common 🗾 \$ 200,000 |                                       |          | \$ 200,000 | \$ 206,000       |   |              |                  |
| Repairs & Maintenance | \$ per Yr                         |                                       | -        |            | Common           | - | \$ 80,000    | \$ 80,000        |
| Utilities             | \$perYr                           |                                       | -        |            | Common           | - | \$ 45,000    | \$ 48,000        |
| Insurance             | \$perYr                           |                                       | -        |            | Common           | - | \$ 35,000    | \$ 37,000        |
| Incremental Overhead  | % of Expense(s)                   |                                       | -        |            | Common           | - | 15.00%       | 15.00%           |
| Rent                  | \$ per Sq. Ft per Yr              |                                       | -        | 4,000      | Common           | - | \$14.00      | \$14.00          |
| Selling Expenses      | % of Revenue(s)                   |                                       | <u> </u> | —          | Common           | - | 0.00%        | 0.00%            |
| Enter                 | Select                            |                                       |          | Sales      | Descri<br>Cancel |   | <u>H</u> elp |                  |

2. Complete the Projection Wizard as follows;

| 👫 Projection Wizard                                                                                                    |                           |          |                  |           |        |             | X |
|----------------------------------------------------------------------------------------------------|---------------------------|----------|------------------|-----------|--------|-------------|---|
| Entry Information                                                                                                    |                           |          |                  |           |        |             |   |
| Description: Selling E                                                                                                    | xpenses                   |          |                  |           |        |             |   |
| Entry Choice: % of Rev                                                                                                    | enue(s)                   |          |                  |           |        |             |   |
| Projection                                                                                                    |                           |          |                  |           |        |             |   |
|                                                                                                    |                           |          |                  | Time I    | Period |             |   |
| %                                                                                                    | Project<br>Entry Using    | Increase | Starting<br>Year | To<br>End | Yrs    | Cont. Proj. |   |
| 6.00%                                                                                                    | Constant (Fill Right) 🗾 🗾 |          | Year 1 🔄         |           | 10 🗾   |             |   |
| Image: Constant (in regin)       Image: Constant (in regin)         Image: Constant (in regin)       Image: Constant (in regin)         Image: Constant (in regin)       Image: Constant (in regin)         Image: Constant (in regin)       Image: Constant (in regin)         Image: Constant (in regin)       Image: Constant (in regin)         Image: Constant (in regin)       Image: Constant (in regin)         Image: Constant per year for next 9 years         Image: Constant per year for next 9 years         Image: Constant per year for next 9 years |                           |          |                  |           |        |             |   |
| New Projection       Insert Projection         Delete All Projections       Projection Description                                                                                                    |                           |          |                  |           |        |             |   |

# 5. Projection Description Report

A description of all the Expense and Revenue projections can be printed from the Report menu as follows;

Select "Projection Descriptions" on the report menu

| <u>Reports Tools Utilites Investit Activa</u> | EXPENSES PROJ             | IECTIONS                                                       |  |  |  |
|-----------------------------------------------|---------------------------|----------------------------------------------------------------|--|--|--|
| 🖨 Print Reports                               |                           |                                                                |  |  |  |
| Export Reports to Excel                       | Labor                     |                                                                |  |  |  |
| Expert Penerte to PDE                         | Entry Choice: \$ per Year |                                                                |  |  |  |
| Export Reports to PDF                         | Year1 \$                  | \$350,000 per Year                                             |  |  |  |
| General Information Reports                   | (                         | Compounding at 3.00% per year for next 9 years                 |  |  |  |
| Income & Evenence Otatement                   | Materials                 |                                                                |  |  |  |
| income & Expense Statement                    | Entry Choice: \$ per Year |                                                                |  |  |  |
| Operating Cash Flow                           | Year1 \$                  | \$200,000 per Year                                             |  |  |  |
| Working Capital                               | (                         | Compounding at 3.00% per year for next 2 years                 |  |  |  |
|                                               | t                         | then Compounding at 4.00% per year for next 7 years            |  |  |  |
| Input Data Summary                            | Repairs & Mainter         | nance                                                          |  |  |  |
| Projection Descriptions                       | Entry Choice: \$ per Year |                                                                |  |  |  |
|                                               | Year1 \$                  | \$80,000 per Year                                              |  |  |  |
| Depreciation Schedules                        | (                         | Constant per year for next2 years                              |  |  |  |
|                                               | Year 4 \$                 | \$100,000 per Year                                             |  |  |  |
|                                               | i                         | increasing at a Uniform Annual Rate of 3.00 % for next 6 years |  |  |  |
|                                               | Utilities                 |                                                                |  |  |  |
|                                               | Entry Choice: \$ per \    | Year                                                           |  |  |  |
|                                               | Year1 \$                  | \$45,000 per Year                                              |  |  |  |
|                                               | i                         | increasing at\$ 3,000 per year for next 9 years                |  |  |  |
|                                               | Insurance                 |                                                                |  |  |  |
|                                               | Entry Choice: \$ per Year |                                                                |  |  |  |
|                                               | Year1 \$                  | \$35,000 per Year. Single Entry                                |  |  |  |
|                                               | Year2 \$                  | \$37,000 per Year. Single Entry                                |  |  |  |
|                                               | Year3 \$                  | \$42,000 per Year                                              |  |  |  |
|                                               | (                         | Compounding at 3.00% per year for next 7 years                 |  |  |  |
|                                               | ETC                       |                                                                |  |  |  |
|                                               |                           |                                                                |  |  |  |
|                                               |                           |                                                                |  |  |  |